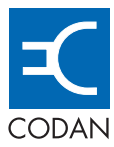

# Hand-held and Remote Controllers

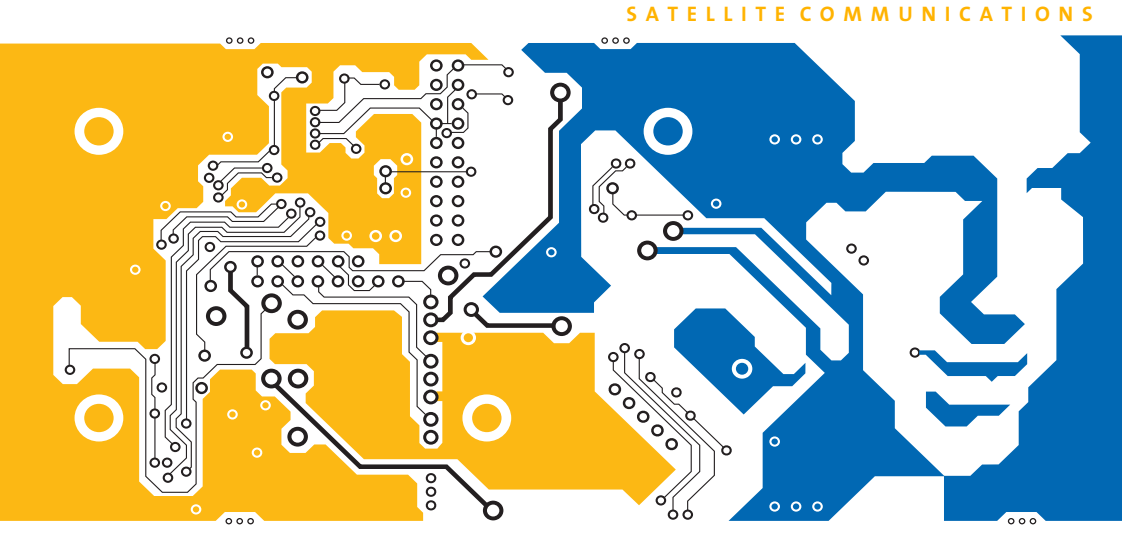

# USER GUIDE

No part of this guide may be reproduced, transcribed, translated into any language or transmitted in any form whatsoever without the prior written consent of Codan Limited.

© Copyright 2003, 2004 Codan Limited.

Codan part number 15-44021-EN Issue 2, July 2004

Brand, product, and company names mentioned in this document are trademarks or registered trademarks of their respective holders.

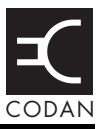

## Introduction

## 1 Hand-held and remote controller compliance

| Introduction                                             | 4 |
|----------------------------------------------------------|---|
| European Radio and Telecommunications Terminal Equipment |   |
| Directive                                                | 5 |
| Electromagnetic compatibility and safety notices         | 7 |

## 2 Overview

| About the controllers 10      |
|-------------------------------|
| The front panel 11            |
| The LCD                       |
| The buttons                   |
| The LEDs                      |
| General specifications 15     |
| Power                         |
| Environmental                 |
| Mechanical                    |
| Interface                     |
| About the L-Band transceivers |

# 3 Installation and setup

| Hand-held Controller 6560                      | . 20 |
|------------------------------------------------|------|
| Connecting the hand-held controller to the BUC | . 20 |
| Disconnecting the hand-held controller         | . 22 |
| Remote Controller 6570                         | . 23 |
| Mounting                                       | . 23 |
| Earthing                                       | . 23 |
| Setting up the BUC                             | . 24 |
| Cables                                         | . 24 |
| Connectors                                     | . 25 |
|                                                |      |

| Connecting the remote controller to the BUC            | . 28 |
|--------------------------------------------------------|------|
| Connecting the remote controller to external equipment | . 30 |
| Alternative configurations                             | . 31 |

# 4 Using the controllers

| Menus in the controllers     | . 34 |
|------------------------------|------|
| Navigating through the menus | . 35 |
| Description of menu items    | . 36 |
| Adjusting the LCD contrast   | . 51 |

## 5 Faults

| If technical assistance is required | . 54 |
|-------------------------------------|------|
| Faults indicated by LEDs.           | . 55 |
| Powerup                             | . 55 |
| Fault LED on                        | . 55 |
| PA on and Fault LED flash           | . 55 |
| On line LEDs flash                  | . 55 |
| BUC LEDs flash                      | . 55 |
| Faults indicated by screen messages | . 56 |

# 6 Drawings

# Appendix A—Definitions

| Standards and icons        | 62 |
|----------------------------|----|
| Acronyms and abbreviations | 63 |
| Units                      | 64 |
| Unit multipliers           | 65 |
| About this issue           | 66 |

## Index

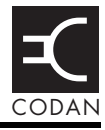

| Figure 1: | The front panel of the hand-held controller 11    |
|-----------|---------------------------------------------------|
| Figure 2: | The front panel of the remote controller          |
| Figure 3: | The default screen 12                             |
| Figure 4: | The Operational Menu 12                           |
| Figure 5: | LEDs on the hand-held controller 13               |
| Figure 6: | LEDs on the remote controller                     |
| Figure 7: | Connecting the hand-held controller to the BUC 21 |
| Figure 8: | The rear panel of the remote controller           |
| Figure 9: | Connecting the remote controller to the BUC 29    |
|           |                                                   |

This page has been left blank intentionally.

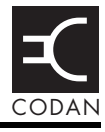

| Table 1: | Earth symbol                                                                  | . 8 |
|----------|-------------------------------------------------------------------------------|-----|
| Table 2: | BUC settings                                                                  | 24  |
| Table 3: | Pin assignments for the BUC Interface connector<br>on the remote controller   | 26  |
| Table 4: | Pin assignments for the Alarm Interface connector<br>on the remote controller | 27  |
| Table 5: | Menus and menu items.                                                         | 36  |
| Table 6: | Customer service contact numbers and email addresses                          | 54  |
| Table 7: | Screen messages                                                               | 56  |
| Table 8: | List of drawings                                                              | 59  |

This page has been left blank intentionally.

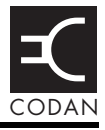

This user guide shows you how to install and use the Handheld Controller 6560 and the Remote Controller 6570. The controllers enable you to monitor and control the major operating parameters of BUCs in L-Band IF transceiver systems.

This guide assumes that you know how to operate an L-Band IF transceiver and its accessories.

This guide contains the following sections:

| Section 1  | Hand-held and remote controller compliance—<br>compliance information and safety notices                                       |
|------------|----------------------------------------------------------------------------------------------------|
| Section 2  | Overview—a general description of the controllers and the BUCs they control                                                    |
| Section 3  | Installation and setup—how to install the controllers and ensure that they are operating correctly                             |
| Section 4  | Using the controllers—how to monitor and<br>control the major operating parameters of BUCs<br>in L-Band IF transceiver systems |
| Section 5  | Faults—faults that may be indicated by LEDs, and error messages that may be displayed on the LCD                               |
| Section 6  | Drawings—the drawings referred to in this guide                                                                                |
| Appendix A | Definitions—the terms, abbreviations and units used in this guide                                                              |

There is an index at the end of this guide.

This page has been left blank intentionally.

# 1 Hand-held and remote controller compliance

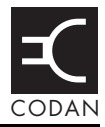

This section contains the following topics:

Introduction (4)

European Radio and Telecommunications Terminal Equipment Directive (5)

Electromagnetic compatibility and safety notices (7)

# Introduction

This section describes how to ensure the Hand-held Controller 6560 and the Remote Controller 6570 comply with the European Electromagnetic Compatibility Directive 89/336/EEC and the European Low Voltage Directive 73/23/EEC as called up in the European Radio and Telecommunications Terminal Equipment Directive 1999/5/EC.

The CE Declarations of Conformity for these products are listed on page 66, *Associated documents*. These documents can be made available upon request to Codan or a Codan-authorised supplier.

# European Radio and Telecommunications Terminal Equipment Directive

The Hand-held Controller 6560 and the Remote Controller 6570 have been tested and comply with the following standards (articles of the R&TTE Directive):

- Article 3.1b: ETSI EN 301 489-1
- Article 3.1b: ETSI EN 301 489-12

The Hand-held Controller 6560 and the Remote Controller 6570 have also been assessed against (articles of the R&TTE Directive):

- Article 3.1a: EN 60950
- Article 3.2: ETSI EN 301 428
- Article 3.2: ETSI EN 301 443

Compliance with these standards is sufficient to fulfil the requirements of the Radio and Telecommunications Terminal Equipment Directive 1999/5/EC, which encompasses the following directives:

- European EMC Directive, 89/336/EEC
- European Low Voltage Directive, 73/23/EEC with no lower voltage limit

#### Product marking and labelling

Equipment supplied by Codan that satisfies these requirements is identified by the **C€0682** marking on the model label of the product.

# Health requirements (human exposure to electromagnetic fields)

The Hand-held Controller 6560 and the Remote Controller 6570 have been assessed against the health requirements in article 3.1a of the R&TTE Directive (1999/5/EC) as non-transmitting accessories that do not cause any increased risk of human exposure to electromagnetic fields.

Further, the Hand-held Controller 6560 and the Remote Controller 6570 will only be connected to the Codan L-Band IF Transceiver 6700/6900 series of equipment, which complies with article 3.1a of the R&TTE Directive (1999/5/EC). The L-Band IF Transceiver 6700/6900 series of equipment has been assessed against VDE0848, ICNIRP and FCC health requirements.

# Electromagnetic compatibility and safety notices

#### **Electromagnetic compatibility**

To ensure compliance with the EMC Directive is maintained, you must:

Ensure the covers for the equipment are correctly fitted.

CAUTION If it is necessary to remove the covers at any stage, they must be refitted correctly before using the equipment.

To set up an L-Band IF transceiver system for CE-compliant operation you must:

 Set the **Tx default** item in the Auxiliary Menu to **Tx off**.

This disables transmission on powerup.

Set the **Tx state** item in the Control Menu to **Tx on** to activate the transceiver.

#### Electrical safety

All circuits within the Hand-held Controller 6560 and the Remote Controller 6570 are SELV.

#### Earth symbol

A protective earth connection point is provided on the Remote Controller 6570. The symbol shown in Table 1 is used to identify the protective earth on the equipment.

Table 1: Earth symbol

| e L | Symbol | Meaning          |
|-----|--------|------------------|
|     |        | Protective earth |

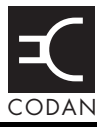

#### This section contains the following topics:

About the controllers (10) The front panel (11) General specifications (15) About the L-Band transceivers (17)

# About the controllers

The Hand-held Controller 6560 and Remote Controller 6570 enable you to monitor and control BUCs in L-Band IF transceiver systems.

The controllers feature a simple menu system that is easy to use: you do not need to know specific serial interface commands to operate them.

The hand-held controller is used to control a BUC directly via a short cable. The remote controller is for indoor use only and can be used in redundancy systems to communicate with two BUCs.

The controllers enable you to:

- display parameters such as temperature, output power, serial numbers and build standards
- set parameters such as user gain, compensation frequency and transmit state
- configure serial interface parameters
- display the status of faults such as BUC temperature and transmit power
- reset faults and default values

# The front panel

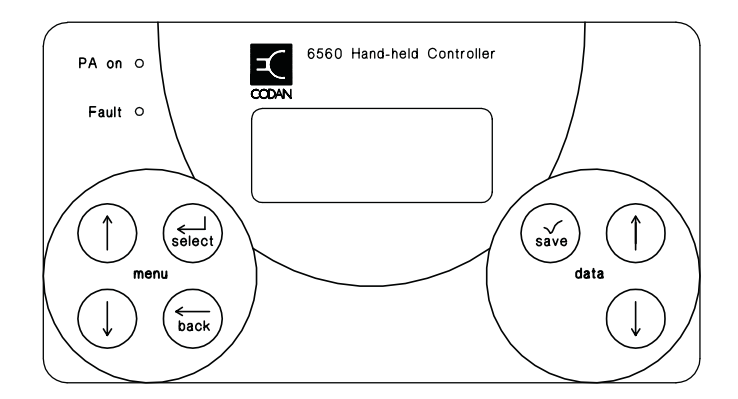

#### Figure 1: The front panel of the hand-held controller

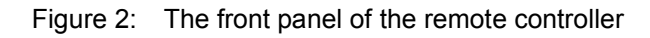

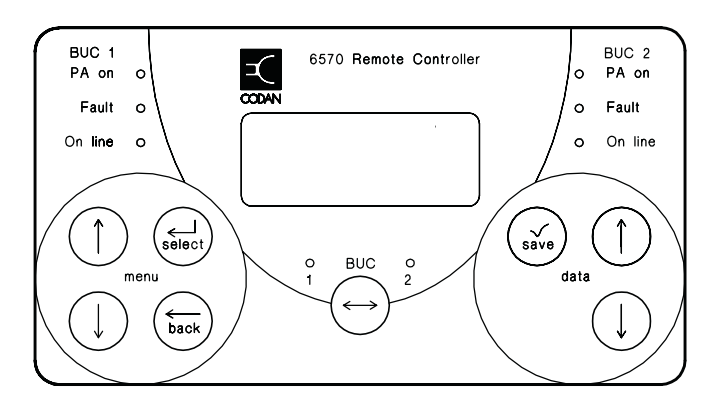

#### The LCD

The LCD on the front panel of the controllers shows information about the BUC on two lines. The default screen, which is displayed after powerup, shows the current output power and BUC temperature (see Figure 3). When you press the **Up** or **Down Menu** buttons the names of the menus in the controller are displayed one at a time (see Figure 4).

Figure 3: The default screen

| Outpu | t pwr | Temp |
|-------|-------|------|
| 0.0   | dBm   | 72°C |

Figure 4: The Operational Menu

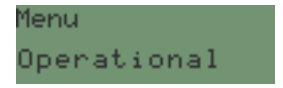

#### The buttons

#### The Menu and Data buttons

There are two sets of buttons on the front panel of the controllers: the **Menu** buttons and the **Data** buttons.

The **Menu** buttons enable you to navigate through the menus in the controllers. The **Data** buttons enable you to change and save values in editable menu items. Navigating through the menus is explained in detail on page 35, *Navigating through the menus*.

#### The BUC button on the remote controller

In addition to the **Menu** and **Data** buttons, the remote controller has a **BUC** button that enables you to switch between BUC 1 and BUC 2 in a redundancy system (see Figure 2 on page 11).

The LEDs above the button illuminate green to indicate the BUC that is currently being controlled. You can toggle between the menus for BUC 1 and BUC 2 at any time. Your position in each menu is retained when you toggle between the BUCs.

#### The LEDs

#### Hand-held controller

The front panel of the hand-held controller has a **PA on** and a **Fault** LED. The **PA on** LED illuminates yellow when the PA is on. The **Fault** LED illuminates red when there is a latched or active fault in the BUC.

Figure 5: LEDs on the hand-held controller

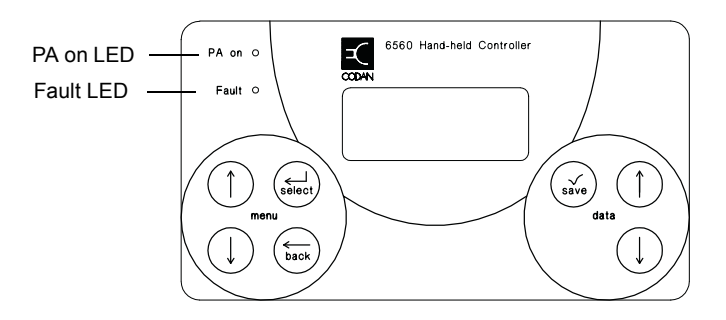

#### **Remote controller**

The front panel of the remote controller has two sets of **PA on**, **Fault** and **On line** LEDs to indicate the current status of each BUC in a redundancy system. There are also **BUC 1** and **BUC 2** LEDs, which in a redundancy system, illuminate green to indicate the BUC that is currently being controlled. When a remote controller is used in a system without redundancy, the LEDs for the BUC position that is not in use are switched off.

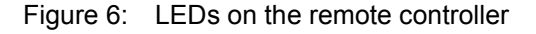

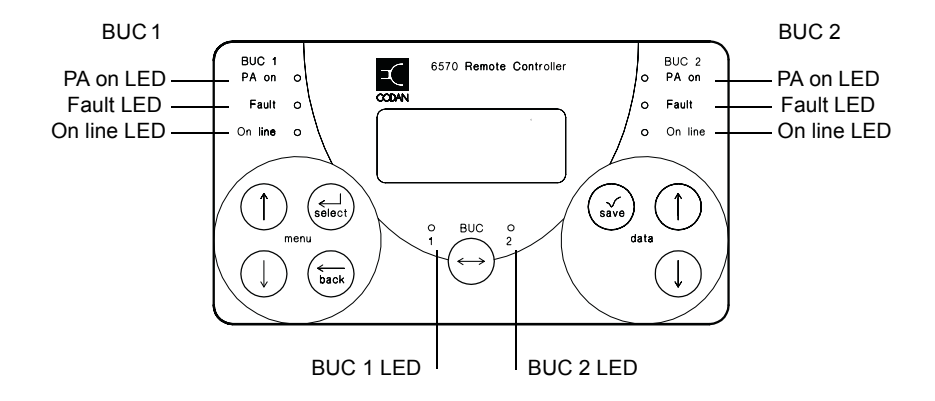

# **General specifications**

#### Power

The controllers obtain power from the BUC and do not require their own power source. Power to a controller is always available when the controller is connected to a BUC and the BUC is switched on.

| Supply voltage    | 8 to 12 V DC          |
|-------------------|-----------------------|
| Power consumption | 1.5 W maximum at 10 V |

#### Environmental

#### **Operating temperature**

| Hand-held controller | -20 to +55°C |
|----------------------|--------------|
| Remote controller    | −5 to +55°C  |

#### Mechanical

| ~~~~ |
|------|
|------|

| Hand-held controller | 130 mm W $\times$ 40 mm D $\times$ 75 mm H                  |
|----------------------|-------------------------------------------------------------|
| Remote controller    | 483 mm W × 45 mm D × 86 mm H<br>(19" rack × 45 mm D × 2 RU) |

#### Weight

Hand-held controller0.36 kgRemote controller0.5 kg

### Interface

#### Interface standard

| 6560               | RS232 serial interface |
|--------------------|------------------------|
| 6570               | RS485 serial interface |
| Interface protocol | Codan Packet           |
| Data rate          | 9600 bps               |
| Parity             | None                   |
| Data bits          | 8                      |
| Stop bits          | 1                      |

# About the L-Band transceivers

The Codan L-Band IF Transceiver 6700/6900 series is a high performance transceiver for use in a satellite earth station. The transceiver is designed to be direct-mounted or boommounted on a wide range of earth station antennas.

The L-Band Transceiver 6700/6900 consists of:

- a BUC (C-Band 6700 series or Ku-Band 6900 series)
- an LNB
- a TRF

For more information on L-Band transceivers see the *L-Band IF Transceiver 6700/6900 series User Guide*.

This page has been left blank intentionally.

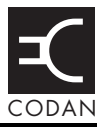

#### This section contains the following topics:

Hand-held Controller 6560 (20) Remote Controller 6570 (23)

# Hand-held Controller 6560

#### Connecting the hand-held controller to the BUC

It is assumed that either the C-Band BUC 6700 series or Ku-Band BUC 6900 series has been correctly installed and is powered up.

NOTE You do not have to switch off power to the BUC before connecting the hand-held controller.

To connect the hand-held controller to the BUC:

Push the MS-style connector at the end of the hand-held controller cable into the M/C connector on the BUC (see Figure 7).

The connectors are polarised with small locating lugs.

Tighten the locking ring by turning it clockwise.

The locking ring will click into position.

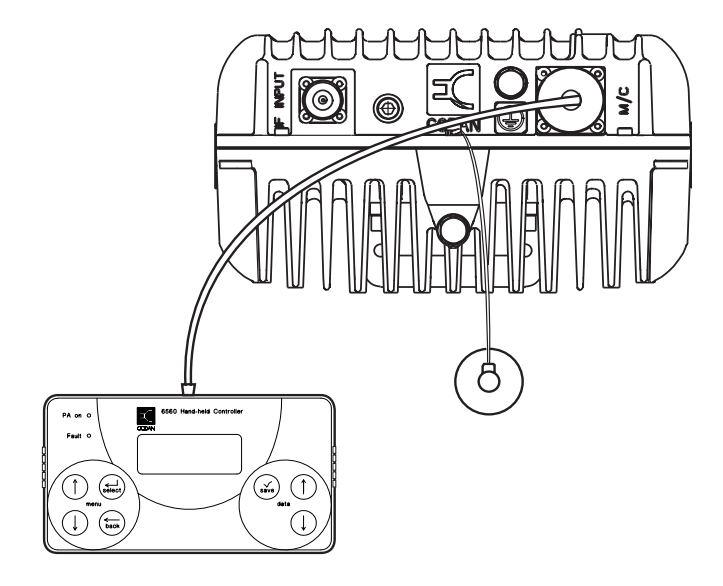

Figure 7: Connecting the hand-held controller to the BUC

□ If the BUC is not on, switch it on.

The LCD on the hand-held controller displays Codan's logo for a few seconds followed by the following information for the controller:

- model number (that is, 6560)
- firmware part number
- firmware version
- · hardware build standard

The default screen is then displayed, which shows the current output power and the temperature of the BUC.

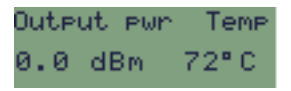

The controller is now ready for use.

If the controller displays **6560 fault No comms** during powerup, this indicates that it cannot establish communication with the BUC. See Table 7 on page 56 for possible solutions.

#### Disconnecting the hand-held controller

NOTE

To disconnect the hand-held controller from the BUC:

- Undo the locking ring by turning it counterclockwise.
- $\square Remove the connector from the$ **M/C**connector on the BUC.

NOTE Place the supplied dust cap over the **M/C** connector if it is no longer required for use.

# **Remote Controller 6570**

#### Mounting

The remote controller comes pre-assembled into a standard 19" rack  $\times$  2 RU panel. Bolt the panel into the user-supplied 19" rack before connecting it to the BUC.

#### Earthing

Connect the protective earth stud on the rear panel of the remote controller (see Figure 8 on page 25) to an appropriate earth point.

#### Lightning protection

If lightning strikes are likely in the area where the BUC is installed you must take precautions to prevent dangerous voltage potentials between the outdoor and indoor equipment.

Huge ground currents occur for several hundred metres around a strike area causing large voltage potentials between separate earth points. For this reason, some lightning engineers recommend the use of large copper earth straps (or braid) to connect the earth systems of the indoor and outdoor equipment.

It is highly recommended that the metal structures of the outdoor equipment be well grounded with earth stakes or, in the case or rooftop sites, be connected to the lightning grid and earth system of the building. This practice will also reduce the likelihood of the mains supply or RF interfering with the serial interface signals.

For critical installations in lightning-prone areas we strongly advise you to seek expert advice on lightning protection.

#### Setting up the BUC

Before you connect the remote controller to the BUC, you must set the serial interface items in the Auxiliary Menu to the values shown in Table 2. These parameters may be set using a hand-held controller or PC connected to the BUC. You cannot set these values using the remote controller.

| Menu items in the                   | Values for a | Values for a redundancy system |              |
|-------------------------------------|--------------|--------------------------------|--------------|
| Auxiliary Menu system with redundan |              | BUC 1                          | BUC 2        |
| Serial data rate                    | 9600         | 9600                           | 9600         |
| Serial data bits                    | 8            | 8                              | 8            |
| Serial parity                       | None         | None                           | None         |
| Serial stop bits                    | 1            | 1                              | 1            |
| RS485 termination                   | Terminated   | Terminated                     | Unterminated |
| Serial protocol                     | Codan        | Codan                          | Codan        |
| Serial address                      | 1            | 1                              | 2            |

Table 2: BUC settings

#### Cables

Standard length cables are available to connect the remote controller to the BUC. If you do not know the length required and you need to make the cable on site, or you need to fit the cable connectors on site, see the cable wiring diagrams on page 59, *Drawings*.

#### Connectors

There are two connectors on the rear panel of the remote controller: **BUC Interface** and **Alarm Interface**. The pin assignments for the connectors are shown in Table 3 on page 26 and Table 4 on page 27 respectively.

Figure 8: The rear panel of the remote controller

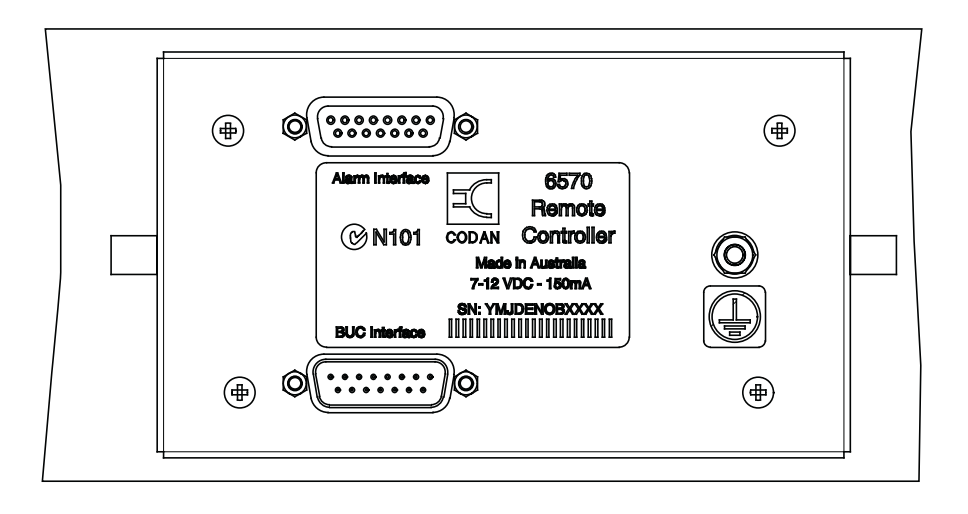

#### **BUC Interface connector**

The **BUC Interface** connector on the remote controller is a 15-way D-type male connector. It is used to connect the remote controller to the **M/C** connector on the BUC via the BUC–controller cable (Codan part number 08-06182-xxx).

Table 3: Pin assignments for the BUC Interfaceconnector on the remote controller

| Pin   | Assignment                                        |
|-------|---------------------------------------------------|
| 1     | Ground                                            |
| 2     | DC power input                                    |
| 3     | Transmit/receive data 'A' for RS485               |
| 4     | Transmit/receive data 'B' for RS485               |
| 5     | Alarm relay common                                |
| 6     | BUC1 alarm relay (open on alarm)                  |
| 7     | BUC2 alarm relay (open on alarm)                  |
| 8     | Redundancy Controller alarm relay (open on alarm) |
| 9     | Reserved, do not use                              |
| 10    | Reserved, do not use                              |
| 11    | Reserved, do not use                              |
| 12    | Ground                                            |
| 13-15 | Not connected                                     |

#### Alarm Interface connector

The **Alarm Interface** connector is a 15-way D-type female connector. It enables the user to remotely monitor the system status via relay contact closures.

Table 4:Pin assignments for the Alarm Interfaceconnector on the remote controller

| Pin  | Assignment                                        |
|------|---------------------------------------------------|
| 1    | Alarm relay common                                |
| 2    | BUC1 alarm relay (open on alarm)                  |
| 3    | BUC2 alarm relay (open on alarm)                  |
| 4    | Redundancy Controller alarm relay (open on alarm) |
| 5    | On-line relay common                              |
| 6    | On-line relay contact closed when stream 1 active |
| 7    | On-line relay contact closed when stream 2 active |
| 8-15 | Not connected                                     |

#### Connecting the remote controller to the BUC

It is assumed that:

- the C-Band BUC 6700 series or the Ku-Band BUC 6900 series has been correctly installed and is powered up
- the serial interface parameters in the BUC have been set with the values shown in Table 2 on page 24.

NOTE You do not have to switch off power to the BUC before connecting the remote controller.

To connect the remote controller to the BUC:

- Push the 15-way D-type connector on the BUC–6570 cable (Codan part number 08-06182-xxx) into the BUC Interface connector on the rear panel of the remote controller (see Figure 9).
- Tighten the locking screws on the connector.
- Push the MS-style connector at the other end of the BUC–6570 cable (Codan part number 08-06182-xxx) into the M/C connector on the BUC.

The connectors are polarised with small locating lugs.

□ When the connector is in position, tighten the locking collar by turning it clockwise.

The locking collar with click into position.

Make sure that the BUC connector is appropriately sealed as described in the connector sealing section of the Satellite Communication Equipment Installation Handbook.
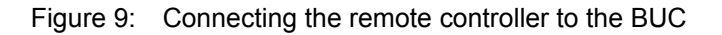

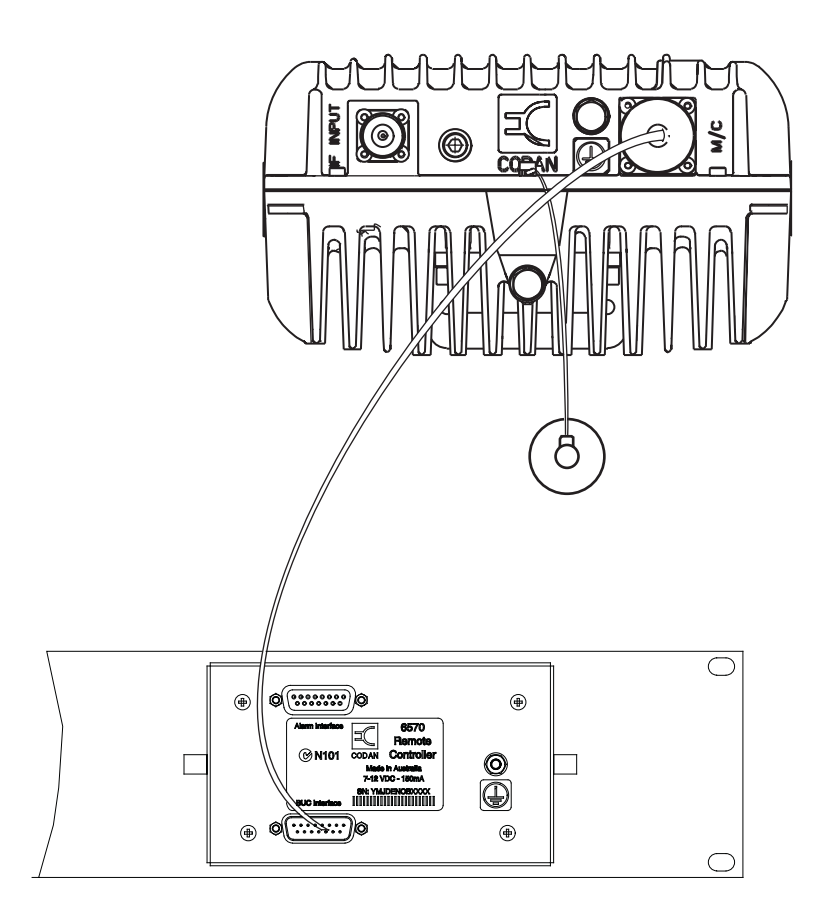

□ If the BUC is not on, switch it on.

The LCD on the remote controller displays Codan's logo for a few seconds followed by the following information for the controller:

- model number (that is, 6570)
- firmware part number
- firmware version
- hardware build standard

The default screen is then displayed, which shows the current output power and the temperature of the BUC.

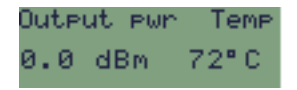

The controller is now ready for use.

NOTE t

If the controller displays **6570 fault No comms** during powerup, this indicates that it cannot establish communication with the BUC. See Table 7 on page 56 for possible solutions.

#### Connecting the remote controller to external equipment

If required, the remote controller can be connected to usersupplied external equipment via the **Alarm Interface** connector on the rear panel. The alarm interface output provides isolated relay contacts (see Table 4 on page 27).

The alarm interface gives an indication of:

- BUC alarms
- redundancy controller alarm
- the active stream

NOTE If power or the connection from the BUC to the remote controller is lost, the alarm output will be in the alarm state.

#### Alternative configurations

You may also connect a remote controller into an L-Band IF transceiver system via an interface unit or a redundancy controller using the cables shown below:

#### Unit

Codan part number

| L-Band IF Interface Unit 6550 | 08-06183-xxx |
|-------------------------------|--------------|
| (via COM2)                    |              |
| L-Band IF Transceiver         | 08-06098-xxx |

Redundancy Controller 6586

For more information on these configurations, see the documentation supplied with the interface unit or redundancy controller.

This page has been left blank intentionally.

# 4 Using the controllers

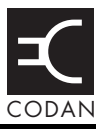

#### This section contains the following topics:

Menus in the controllers (34) Navigating through the menus (35) Description of menu items (36) Adjusting the LCD contrast (51)

## Menus in the controllers

There are seven menus in the hand-held controller and eight menus in the remote controller:

- Auxiliary
- Connection (remote controller only)
- Control
- Faults
- Identity
- Main
- Operational
- Reset

The items in each menu are explained in Table 5 on page 36.

### Navigating through the menus

To navigate through the menus in a controller:

□ From the default screen press the **Up** or **Down Menu** button.

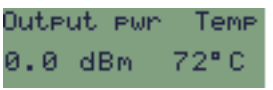

If the controller has just been switched on the Operational Menu is displayed, otherwise the last menu accessed is displayed.

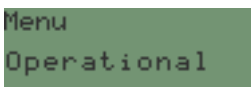

- □ To scroll to other menus, press the **Up** or **Down Menu** buttons.
- □ To display the items in a menu, scroll to the menu then press the **Select** button.
- To scroll through the items in a menu, press the Up or Down Menu buttons.
- □ To change the value in an editable menu item, press the **Up** or **Down Data** buttons until the value you want is displayed. Table 5 on page 36 explains each item.
- □ To save the new value, press the **Save** button. The value flashes until it has been saved.

To exit without saving the new value and return to the original value, press the **Back Menu** button.

- To scroll to other items in the menu, use the Up or Down Menu buttons.
- □ To return to the default screen at any time, press the **Back** button repeatedly.
- NOTE If you do not press a button for 10 minutes the default screen for the on-line BUC is automatically displayed. If you changed a value but had not saved it, the change is discarded.

# **Description of menu items**

The menus in Table 5 are arranged alphabetically. The items in each menu are arranged by the order in which they are listed in the controllers. When you re-enter a menu, the item that was last accessed is displayed.

| Menu      | Menu item shown<br>on the LCD      | Full name of menu item<br>and description                          |                                                                                                    |
|-----------|------------------------------------|--------------------------------------------------------------------|----------------------------------------------------------------------------------------------------|
| Auxiliary | LO                                 | Local oscillator                                                   |                                                                                                    |
|           |                                    | This item is f<br>only and enal<br>oscillator free<br>7375, 7600 c | for use with C-Band BUCs<br>bles you to set the local<br>quency. You can select 7300,<br>or 7675 MHz.                                                                                      |
|           |                                    | NOTE                                                               | When you change this<br>frequency, the RF and IF<br>compensation frequencies<br>are reset to <b>Disabled</b> (see<br>page 47, <i>Main</i> ).                                               |
| Auxiliary | Tx default                         | Transmit default                                                   |                                                                                                    |
|           | This item enables state of the BUC |                                                                    | ables you to set the transmit<br>SUC after powerup.                                                                                                    |
|           |                                    | If you want t<br>transmit state<br>powerdown,                      | he BUC to return to the<br>to which it was set before<br>select <b>Previous</b> .                                                                                                    |
|           |                                    | If you want to<br>transmitting s<br>compliant op                   | o prevent the BUC from<br>signals at powerup (CE-<br>eration), select <b>Tx off</b> .                                                                                                    |
|           |                                    | NOTE                                                               | If you have set the transmit<br>default to <b>Tx off</b> and want to<br>begin transmitting signals, go<br>to the <b>Tx state</b> item in the<br>Control Menu then select<br><b>Tx on</b> . |

Table 5: Menus and menu items

| Menu                                                         | Menu item shown<br>on the LCD  | Full name of menu item<br>and description                                                               |  |
|--------------------------------------------------------------|--------------------------------|----------------------------------------------------------------------------------------------------|--|
| Auxiliary                                                    | Redundancy mode                | Redundancy mode                                                                                         |  |
|                                                              |                                | This item determines the redundancy mode used by the BUC.                                               |  |
|                                                              |                                | In a redundancy system, select <b>Warm</b> standby or Hot standby.                                      |  |
|                                                              |                                | In a system without redundancy, select <b>Non-redundant</b> .                                           |  |
| Auxiliary                                                    | Serial data rate               | Serial data rate                                                                                        |  |
|                                                              | (hand-held<br>controller only) | This item applies to the RS485 and FSK serial interfaces only.                                          |  |
|                                                              |                                | You can set the data rate to <b>1200</b> , <b>2400</b> , <b>4800</b> , <b>9600</b> or <b>19200</b> bps. |  |
| Auxiliary Serial data bits<br>(hand-held<br>controller only) | Serial data bits               | Serial data bits                                                                                        |  |
|                                                              | (hand-held<br>controller only) | This item applies to the RS485 and FSK serial interfaces only.                                          |  |
|                                                              |                                | You can set the number of data bits to <b>7</b> or <b>8</b> bits.                                       |  |
| Auxiliary Serial parity<br>(hand-held<br>controller only)    | Serial parity                  |                                                                                                    |  |
|                                                              | (hand-held<br>controller only) | This item applies to the RS485 and FSK serial interfaces only.                                          |  |
|                                                              |                                | You can set the parity to <b>Odd</b> , <b>Even</b> or <b>None</b> .                                     |  |
| Auxiliary                                                    | Serial stop bits               | Serial stop bits                                                                                        |  |
|                                                              | (hand-held<br>controller only) | This item applies to the RS485 and FSK serial interfaces only.                                          |  |
|                                                              |                                | You can set the number of stop bits to <b>1</b> or <b>2</b> .                                           |  |

| Menu                        | Menu item shown<br>on the LCD                     | Full name of menu item<br>and description                                                                                                    |
|-----------------------------|---------------------------------------------------|----------------------------------------------------------------------------------------------------|
| Auxiliary                   | RS485 terminate<br>(hand-held<br>controller only) | RS485 termination                                                                                                    |
|                             |                                                   | This item applies to the RS485 serial interface on the BUC only.                                                                              |
|                             |                                                   | It enables you to terminate the RS485 interface.                                                                                              |
| Auxiliary                   | Serial protocol                                   | Serial protocol                                                                                                    |
|                             | (hand-held<br>controller only)                    | This item applies to the RS485 and FSK serial interfaces only.                                                                                |
|                             |                                                   | You can set the packet protocol to ASCII,<br>Codan, SAbus, Comstream or<br>NDSatcom.                                                          |
| Auxiliary                   | Serial address<br>(hand-held<br>controller only)  | Serial packet address                                                                                                    |
|                             |                                                   | This item sets the address of the serial packet protocol selected in the <b>Serial protocol</b> item in the Auxiliary Menu.                   |
|                             |                                                   | The allowed address range depends on the serial protocol selected.                                                                            |
| Auxiliary                   | Serial echo                                       | Serial echo                                                                                                    |
| (hand-held<br>controller or | (hand-held<br>controller only)                    | This item applies to the RS232 interface<br>only. It enables you to echo characters back<br>to the terminal on the RS232 serial<br>interface. |
| Connection                  | Comms to BUC1                                     | Communication to BUC 1                                                                                                    |
| (remote<br>controller only) |                                                   | This item applies to remote controllers only<br>and enables you to enable or disable<br>communication to BUC 1.                               |

Table 5: Menus and menu items (cont.)

| Menu                                      | Menu item shown<br>on the LCD | Full name of menu item<br>and description                                                                                                   |
|-------------------------------------------|-------------------------------|----------------------------------------------------------------------------------------------------|
| Connection<br>(remote<br>controller only) | Comms to BUC2                 | Communication to BUC 2<br>This item applies to remote controllers only<br>and enables you to enable or disable<br>communication to BUC 2.   |
| Connection<br>(remote<br>controller only) | Terminate bus                 | Terminate bus<br>This item applies to the RS485 serial<br>interface on the remote controller. It<br>enables you to terminate the RS485 bus. |

| Menu    | Menu item shown<br>on the LCD | Full name of and descript                                                          | f menu item<br>ion                                                                                                    |
|---------|-------------------------------|------------------------------------------------------------------------------------|----------------------------------------------------------------------------------------------------|
| Control | Tx state                      | Transmit state                                                                     | e                                                                                                    |
|         |                               | To enable the select <b>Tx on</b>                                                  | BUC to transmit signals                                                                                                    |
|         |                               | To prevent th signals select                                                       | e BUC from transmitting <b>Tx off</b> .                                                                                                    |
|         |                               | As a safety fe<br>switched on t<br>switched it of<br>being switche<br>example, mai | eature, transmit can only be<br>by the same interface that<br>ff. This prevents the PA from<br>ed on accidentally when, for<br>intenance is being conducted.                                                                                                    |
|         |                               | If transmit do because:                                                            | bes not switch on, it may be                                                                                                    |
|         |                               | • there is a fa temperature                                                        | ult (local oscillator,<br>e or PA)                                                                                                    |
|         |                               | • transmit ma another inte                                                         | y have been switched off by<br>prface                                                                                                    |
|         |                               | CAUTION                                                                            | If you are sure that switching<br>transmit on will not endanger<br>personnel you can switch the<br>PA on by using the <b>Rst to</b><br><b>default</b> item in the Reset<br>Menu. If you use this item<br>you will need to re-enter all<br>of the BUC settings affected<br>by the reset. These are listed<br>on page 50, <i>Rst to defaults</i> . |

| Menu    | Menu item shown<br>on the LCD | Full name of menu item<br>and description                                                                       |                                                                                                    |
|---------|-------------------------------|----------------------------------------------------------------------------------------------------|----------------------------------------------------------------------------------------------------|
| Control | Online state                  | Online state                                                                                                    |                                                                                                    |
|         |                               | This item is for use in redundancy system<br>only. It enables you to place a BUC on lin<br>or take it off line. |                                                                                                    |
|         |                               | NOTE                                                                                                    | You can only change the<br>Online state item if the<br>Redundancy mode item<br>in the Auxiliary Menu is set<br>to Warm standby or Hot<br>standby.                                                |
| Faults  | PA fault                      | PA fault                                                                                                    |                                                                                                    |
|         |                               | This item dis that is, <b>No fa</b>                                                                             | plays the fault status of the PA, ault, Active or Latched.                                                                                                    |
|         |                               | NOTE                                                                                                    | Once an active fault has been<br>cleared the fault status may<br>show <b>Latched</b> . To clear all<br>latched faults, go to the Reset<br>Menu then select the <b>Rst</b><br><b>faults</b> item. |
| Faults  | Fan fault                     | Fan fault                                                                                                    |                                                                                                    |
|         |                               | This item dis fan, that is, <b>N</b>                                                                            | plays the fault status of the lo fault, Active or Latched.                                                                                                    |
|         |                               | If the BUC is status is alwa                                                                                    | s not fitted with a fan, this fault<br>ays shown as <b>No fault</b> .                                                                                                    |
|         |                               | NOTE                                                                                                    | Once an active fault has been<br>cleared the fault status may<br>show <b>Latched</b> . To clear all<br>latched faults, go to the Reset<br>Menu then select the <b>Rst</b><br><b>faults</b> item. |

| Menu   | Menu item shown<br>on the LCD | Full name of<br>and descript                                                                                                    | f menu item<br>tion                                                                                                    |
|--------|-------------------------------|----------------------------------------------------------------------------------------------------|----------------------------------------------------------------------------------------------------|
| Faults | Tx pwr fault                  | Transmit power fault                                                                                                    |                                                                                                    |
|        |                               | This item displays the status of the RF output power alarm, that is, <b>No fault</b> , <b>Active</b> or <b>Latched</b> .             |                                                                                                    |
|        |                               | This fault is caused when the RF output<br>power drops below the threshold set in the<br><b>Tx pwr thresh</b> item in the Main Menu. |                                                                                                    |
|        |                               | NOTE                                                                                                    | Once an active fault has been<br>cleared the fault status may<br>show <b>Latched</b> . To clear all<br>latched faults, go to the Reset<br>Menu then select the <b>Rst</b><br><b>faults</b> item. |
| Faults | BUC temp fault                | BUC temper                                                                                                    | ature fault                                                                                                    |
|        |                               | This item dis<br>temperature,<br><b>Latched</b> .                                                                                    | plays the status of the BUC's that is, <b>No fault</b> , <b>Active</b> or                                                                                                    |
|        |                               | This fault is o<br>too high for t                                                                                                    | caused when the temperature is the BUC to operate.                                                                                                    |
|        |                               | NOTE                                                                                                    | Once an active fault has been<br>cleared the fault status may<br>show <b>Latched</b> . To clear all<br>latched faults, go to the Reset<br>Menu then select the <b>Rst</b><br><b>faults</b> item. |

Table 5: Menus and menu items (cont.)

| Menu   | Menu item shown<br>on the LCD | Full name of<br>and descript                                                                                              | f menu item<br>ion                                                                                                    |
|--------|-------------------------------|----------------------------------------------------------------------------------------------------|----------------------------------------------------------------------------------------------------|
| Faults | LO lock fault                 | Local oscillator lock fault                                                                                               |                                                                                                    |
|        |                               | This item displays the fault status of the local oscillator, that is, <b>No fault</b> , <b>Active</b> or <b>Latched</b> . |                                                                                                    |
|        |                               | NOTE                                                                                                    | Once an active fault has been<br>cleared the fault status may<br>show <b>Latched</b> . To clear all<br>latched faults, go to the Reset<br>Menu then select the <b>Rst</b><br><b>faults</b> item. |
| Faults | Internal fault                | Internal fault                                                                                                    |                                                                                                    |
|        |                               | This item dis<br>that is, <b>No fa</b>                                                                                    | plays the internal fault status, <b>nult</b> , <b>Active</b> or <b>Latched</b> .                                                                                                    |
|        |                               | An internal fa<br>NV memory<br>or firmware of<br>BUC.                                                                     | ault may be caused by an fault, or an internal hardware configuration error of the                                                                                                    |
|        |                               | NOTE                                                                                                    | Once an active fault has been<br>cleared the fault status may<br>show <b>Latched</b> . To clear all<br>latched faults, go to the Reset<br>Menu then select the <b>Rst</b><br><b>faults</b> item. |

| Menu     | Menu item shown<br>on the LCD | Full name of<br>and descript                                                                                                    | f menu item<br>tion                                                                                                    |
|----------|-------------------------------|----------------------------------------------------------------------------------------------------|----------------------------------------------------------------------------------------------------|
| Faults   | LNB fault                     | LNB fault                                                                                                    |                                                                                                    |
|          |                               | This type of fault will only be reported in a redundancy system. This item displays the fault status of the LNB, that is, <b>No fault</b> , <b>Active</b> or <b>Latched</b> . |                                                                                                    |
|          |                               | NOTE                                                                                                    | Once an active fault has been<br>cleared the fault status may<br>show <b>Latched</b> . To clear all<br>latched faults, go to the Reset<br>Menu then select the <b>Rst</b><br><b>faults</b> item. |
| Faults   | Redundancy fault              | Redundancy controller fault                                                                                                    |                                                                                                    |
|          |                               | If a redundand<br>displays the f<br>controller, th<br><b>Latched</b> .                                                                                                    | ncy controller is used, this item fault status of the redundancy at is, <b>No fault</b> , <b>Active</b> or                                                                                       |
|          |                               | NOTE                                                                                                    | Once an active fault has been<br>cleared the fault status may<br>show <b>Latched</b> . To clear all<br>latched faults, go to the Reset<br>Menu then select the <b>Rst</b><br><b>faults</b> item. |
| Identity | BUC model #                   | BUC model                                                                                                    | number                                                                                                    |
|          |                               | This item displays the model number of the BUC.                                                                                                    |                                                                                                    |
| Identity | BUC serial #                  | BUC serial n                                                                                                    | umber                                                                                                    |
|          |                               | This item dis<br>BUC.                                                                                                    | plays the serial number of the                                                                                                    |

Table 5: Menus and menu items (cont.)

| Menu     | Menu item shown<br>on the LCD | Full name of menu item<br>and description                                                                 |
|----------|-------------------------------|----------------------------------------------------------------------------------------------------|
| Identity | BUC firmware ver              | BUC firmware version                                                                                      |
|          |                               | This item displays the firmware version of the BUC.                                                       |
| Identity | BUC firmware p/n              | BUC firmware part number                                                                                  |
|          |                               | This item displays Codan part number of the firmware in the BUC.                                          |
| Identity | M&C PCB build                 | Monitor and Control PCB hardware and firmware build standards                                             |
|          |                               | This item displays the build standards of<br>the Monitor and Control PCB hardware and<br>firmware.        |
| Identity | RF PCB build                  | RF PCB hardware and firmware build standards                                                              |
|          |                               | This item displays the build standards of the RF PCB hardware and firmware.                               |
| Identity | LO PCB build                  | Local Oscillator PCB hardware and firmware build standards                                                |
|          |                               | This item displays the build standards of<br>the Local Oscillator PCB hardware and<br>firmware.           |
| Identity | Pwr supply build              | Power supply hardware build standards                                                                     |
|          |                               | This item displays the build standard of the Power Supply PCB hardware.                                   |
| Main     | Tx attenuation                | Transmit attenuation                                                                                      |
|          |                               | This item enables you to set the transmit attenuation to <b>0</b> , <b>4</b> , <b>8</b> or <b>12 dB</b> . |

| Menu | Menu item shown<br>on the LCD | Full name of menu item<br>and description                                                                                                    |
|------|-------------------------------|----------------------------------------------------------------------------------------------------|
| Main | Tx pwr thresh                 | Transmit power threshold                                                                                                    |
|      |                               | This item enables you to set an output<br>power threshold so that an alarm is<br>generated when the output power falls<br>below the threshold. |
|      |                               | The threshold level that you may set depends upon the model of the BUC.                                                                        |
|      |                               | To disable the alarm select <b>Disabled</b> .                                                                                                  |
| Main | Bst pwr thresh                | Burst power threshold                                                                                                    |
|      |                               | This item enables you to set the threshold<br>level above which transmitted TDMA<br>bursts or similar signals are recorded.                    |
|      |                               | The threshold level that you may set depends upon the model of the BUC.                                                                        |
|      |                               | To disable the burst detection option select <b>Disabled</b> .                                                                                 |

Table 5: Menus and menu items (cont.)

| Menu | Menu item shown<br>on the LCD | Full name of<br>and descript                                                               | f menu item<br>tion                                                                                                    |
|------|-------------------------------|--------------------------------------------------------------------------------------------|----------------------------------------------------------------------------------------------------|
| Main | RF comp freq                  | RF compensation frequency                                                                  |                                                                                                    |
|      |                               | This item ena<br>RF compensa<br>range of freq<br>select depend<br>and the LO s             | ables you to select the<br>ation frequency in MHz. The<br>juencies from which you may<br>ds on the model of the BUC<br>setting.                                  |
|      |                               | NOTE                                                                                       | If you have set an<br>IF compensation frequency<br>you do not need to set an<br>RF compensation frequency<br>as the BUC automatically<br>calculates it.          |
|      |                               | The BUC use<br>frequency fo<br>compensatio<br>does not affe                                | es the RF compensation<br>r internal temperature<br>n and other calibrations. It<br>ect the carrier frequency.                                                   |
|      |                               | If the carrier <b>Disabled</b> .                                                           | frequency is unknown, select                                                                                                    |
|      |                               | If multiple ca<br>and the frequ<br>band (for exa<br>set the RF co<br>nominal cent<br>band. | arriers are being transmitted<br>hency is limited to a narrow<br>ample, over one transponder),<br>ompensation frequency to the<br>tre frequency of the operating |

| Menu        | Menu item shown<br>on the LCD | Full name of menu item<br>and description                                                    |                                                                                                    |
|-------------|-------------------------------|----------------------------------------------------------------------------------------------|----------------------------------------------------------------------------------------------------|
| Main        | IF comp freq                  | IF compensation frequency                                                                    |                                                                                                    |
|             |                               | This item ena<br>IF compensa<br>range of freq<br>select depend<br>and the LO s               | ables you to select the<br>tion frequency in MHz. The<br>uencies from which you can<br>ds on the model of the BUC<br>etting.                                    |
|             |                               | NOTE                                                                                         | If you have set an<br>RF compensation frequency<br>you do not need to set an<br>IF compensation frequency<br>as the BUC automatically<br>calculates it.         |
|             |                               | The BUC use<br>frequency to<br>frequency, w<br>temperature of<br>calibrations.<br>frequency. | es the IF compensation<br>calculate the RF compensation<br>hich is used for internal<br>compensation and other<br>It does not affect the carrier                |
|             |                               | If the carrier <b>Disabled</b> .                                                             | frequency is unknown, select                                                                                                    |
|             |                               | If multiple ca<br>and the freque<br>band (for exa<br>set the IF cor<br>nominal cent<br>band. | arriers are being transmitted<br>hency is limited to a narrow<br>ample, over one transponder),<br>mpensation frequency to the<br>rre frequency of the operating |
| Operational | Output pwr                    | Output powe                                                                                  | r                                                                                                    |
|             |                               | This item dis output power                                                                   | plays the current measured RF r of the BUC in dBm.                                                                                                    |
| Operational | Bst pwr                       | Burst power                                                                                  |                                                                                                    |
|             |                               | This item dis power of the                                                                   | plays the current burst output BUC in dBm.                                                                                                    |

Table 5: Menus and menu items (cont.)

| Menu        | Menu item shown<br>on the LCD | Full name of menu item<br>and description                                                                               |
|-------------|-------------------------------|----------------------------------------------------------------------------------------------------|
| Operational | Bst pwr min/max               | Burst power minimum/maximum                                                                                             |
|             |                               | This item displays the minimum and<br>maximum detected burst output powers of<br>the BUC in dBm since the last reading. |
| Operational | BUC temp                      | BUC temperature                                                                                                    |
|             |                               | This item displays the temperature of the BUC case in degrees Celsius.                                                  |
| Operational | BUC temp min/max              | BUC temperature minimum/maximum                                                                                         |
|             |                               | This item displays the minimum and<br>maximum case temperatures (in degrees<br>Celsius) ever recorded by the BUC.       |
| Reset       | Rst BUC                       | Reset BUC                                                                                                    |
|             |                               | This item resets the BUC as though power has been switched off then on.                                                 |
| Reset       | Rst faults                    | Reset latched faults                                                                                                    |
|             |                               | This item resets all latched faults in the BUC.                                                                         |

| Menu  | Menu item shown<br>on the LCD | Full name of menu item<br>and description                                                                          |
|-------|-------------------------------|----------------------------------------------------------------------------------------------------|
| Reset | Rst to defaults               | Reset BUC to default values                                                                                        |
|       |                               | This item resets all parameters in the BUC to factory defaults, that is:                                           |
|       |                               | • transmit is on (for RS232, RS485<br>and FSK)                                                                     |
|       |                               | • RF compensation frequency is <b>Disabled</b>                                                                     |
|       |                               | • IF compensation frequency is <b>Disabled</b>                                                                     |
|       |                               | • transmit attenuation is <b>12 dB</b>                                                                             |
|       |                               | • output power threshold is <b>0 dBm</b> (off)                                                                     |
|       |                               | • burst mode power threshold is <b>0 dBm</b> (off)                                                                 |
|       |                               | • LO frequency for C-Band is <b>7300 MHz</b> , for Ku-Band is <b>15450 MHz</b>                                     |
|       |                               | • transmit default is <b>Previous</b> (i.e. PA returns to transmit state prior to powerdown)                       |
|       |                               | • redundancy mode is <b>Non-redundant</b>                                                                          |
|       |                               | If this command is used from a hand-held<br>controller, the following parameters are<br>also reset:                |
|       |                               | <ul> <li>serial interface is 9600 baud, 8 bits,<br/>no parity, 1 stop bit, Unterminated<br/>RS485 bus</li> </ul>   |
|       |                               | • packet protocol is <b>Codan</b>                                                                                  |
|       |                               | <ul> <li>packet address is 1 for Codan,</li> <li>49 for SAbus, 1 for Comstream,</li> <li>1 for NDSatcom</li> </ul> |
|       |                               | • echo is <b>Off</b>                                                                                               |

Table 5: Menus and menu items (cont.)

## Adjusting the LCD contrast

To adjust the contrast of the LCD:

□ Make sure the default screen is displayed.

NOTE

Press the **Back** Button until you see the default screen.

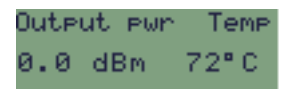

Press the Up or Down Data button to display the LCD contrast item.

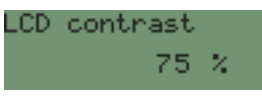

Press the Up or Down Data button to increase or decrease the contrast of the display.

The display adjusts to the level you set.

□ Press the **Save** or **Back** button to return to the default screen.

This page has been left blank intentionally.

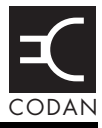

#### This section contains the following topics:

If technical assistance is required... (54) Faults indicated by LEDs (55) Faults indicated by screen messages (56)

## If technical assistance is required...

If the fault finding procedures do not locate the faulty module or cable, or if further technical assistance is required for any other reason, please contact the Customer Service Engineering staff. For the most rapid response, please call the Codan office that is currently in office hours (see Table 6).

Outside of normal office hours, Codan has Customer Service Engineers on call to provide emergency technical assistance. They will either answer your call immediately or return your call as soon as possible. The contact phone numbers for after hours emergency technical assistance are listed in Table 6.

Table 6:Customer service contact numbers and emailaddresses

| Region                          | Office hours<br>contact number | After hours<br>contact number | Email address                     |
|---------------------------------|--------------------------------|-------------------------------|-----------------------------------|
| Asia/Pacific                    | +61 8 8305 0311                | +61 8 8305 0427               | asiatech.support@<br>codan.com.au |
| Europe, Middle<br>East & Africa | +44 1252 717 272               | +44 1252 741 300              | uktech.support@<br>codan.com.au   |
| The Americas                    | +1 703 361 2721                | +1 703 366 3690               | ustech.support@<br>codan.com.au   |

If you are connected to a voice mail system when you call, please follow the instructions carefully, that is, leave a brief, clear description of your problem and your name and contact phone number including the country code.

# Faults indicated by LEDs

### Powerup

During powerup of the hand-held and remote controller, the **PA on** and **Fault** LEDs are switched on briefly to indicate that they are working correctly. On the remote controller the **BUC 1** and **BUC 2** LEDs are then switched on briefly to indicate that they are working correctly.

If there is a fault with any of the LEDs contact your Codan representative.

#### Fault LED on

The **Fault** LED is switched on when there is an active or latched fault in the BUC. The LED is only switched off when you have corrected the active fault and/or have reset the latched fault. For more information about resetting latched faults see page 49, *Rst faults*.

### PA on and Fault LED flash

When the **PA on** and **Fault** LEDs flash, the controller cannot establish communication with the BUC. See page 56, 6560 *fault No comms* or 6570 *fault No comms BUC1*.

### On line LEDs flash

The **On line** LEDs will flash alternately if both BUCs are off line.

### **BUC LEDs flash**

The **BUC** LEDs will flash alternately if neither of the BUCs are connected.

## Faults indicated by screen messages

| Message                                                                | Meaning                                                                           | Action                                                                                                    |
|------------------------------------------------------------------------|-----------------------------------------------------------------------------------|----------------------------------------------------------------------------------------------------|
| 6560 fault<br>No comms                                                 | The hand-held<br>controller cannot<br>establish<br>communication with<br>the BUC. | Check that the cable is connected to the<br>BUC correctly.<br>Check for a faulty cable.<br>If possible, change the hand-held<br>controller, then the BUC, to establish<br>which component has caused the fault.                                                                                                    |
| 6570 fault<br>No comms<br>BUC1<br>or<br>6570 fault<br>No comms<br>BUC2 | The remote controller<br>cannot establish<br>communication with<br>the BUC.       | Check that the cable is connected to the<br>BUC and controller correctly.<br>Check for a faulty cable.<br>Reset the BUC(s).<br>Using the hand-held controller, check that<br>the serial interface settings in the BUC<br>have been set according to Table 2 on<br>page 24. Using the remote controller,<br>check that the BUC states in the<br>Connection Menu have been set correctly.<br>If possible, change the remote controller,<br>then the BUC, to establish which<br>component has caused the fault. |

Table 7: Screen messages

| Message Meaning                                                                                                    | Action                                                                                                    |
|----------------------------------------------------------------------------------------------------|----------------------------------------------------------------------------------------------------|
| 6560 fault       The non-volatile         NV memory       memory in the had         or       held or remote         controller is       corrupted.         NV memory       NV | <ul> <li>When this fault occurs the BUC will continue to operate normally.</li> <li>This fault only affects values that are stored in the controller's non-volatile memory. In the hand-held controller this is the screen contrast. In the remote controller this is the screen contrast, RS485 termination, and BUC 1 and BUC 2 connection states.</li> <li>If the fault occurs during powerup the controller will use default settings (screen contrast is 75%, RS485 termination is on, Comms to BUC1 is enabled, and Comms to BUC2 is enabled).</li> <li>If a non-volatile memory fault persists, contact your Codan representative.</li> </ul> |

Table 7: Screen messages

This page has been left blank intentionally.

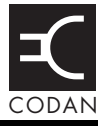

| Table 8: | List of drawings |
|----------|------------------|
|----------|------------------|

| Drawing No. | Description                      |
|-------------|----------------------------------|
| 08-06182    | Cable Assembly, BUC–6570         |
| 08-06183    | Cable Assembly, 6550 (COM2)–6570 |
| 08-06098    | Cable Assembly, AUX I/O–6570     |

This page has been left blank intentionally.

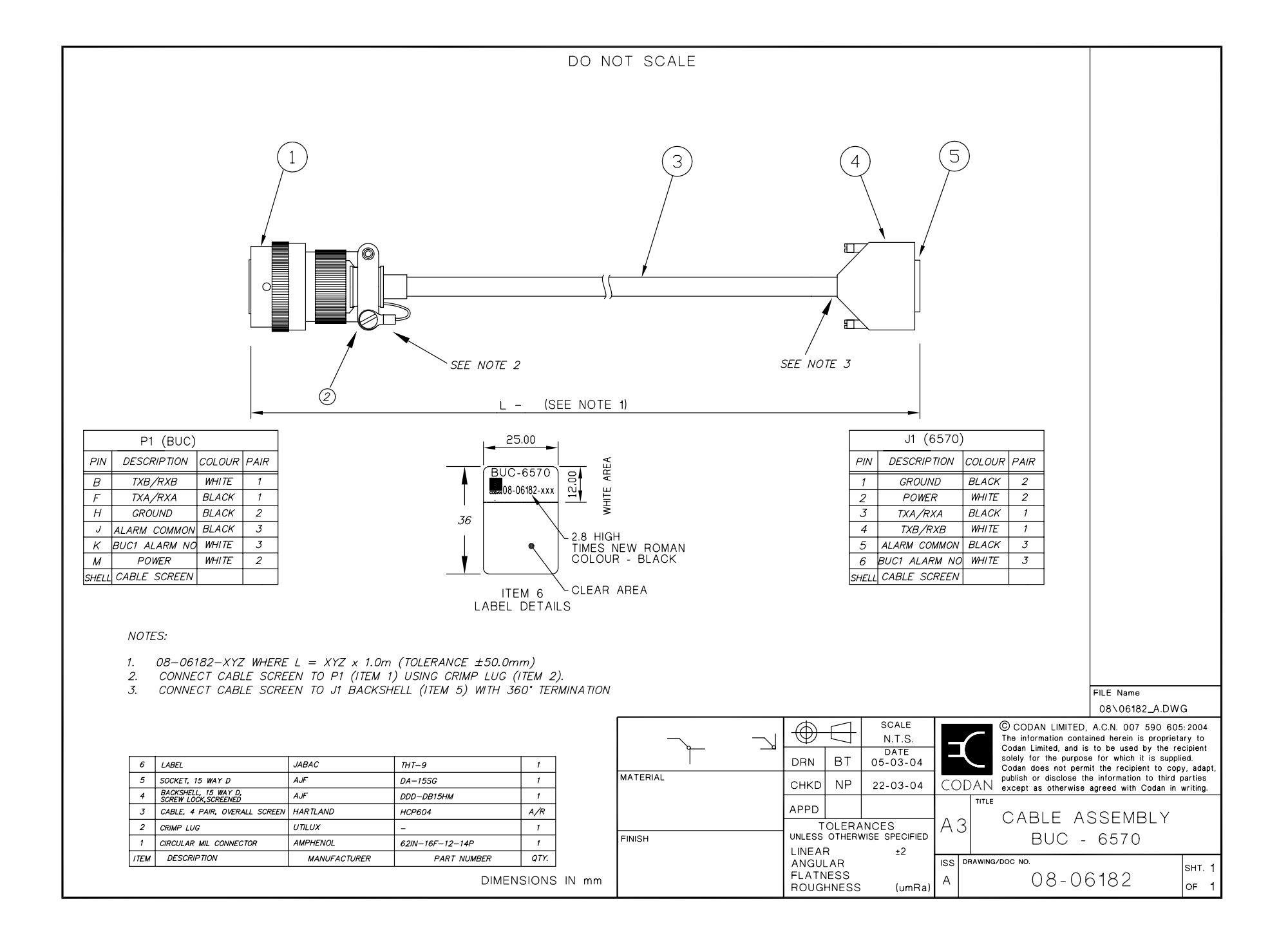

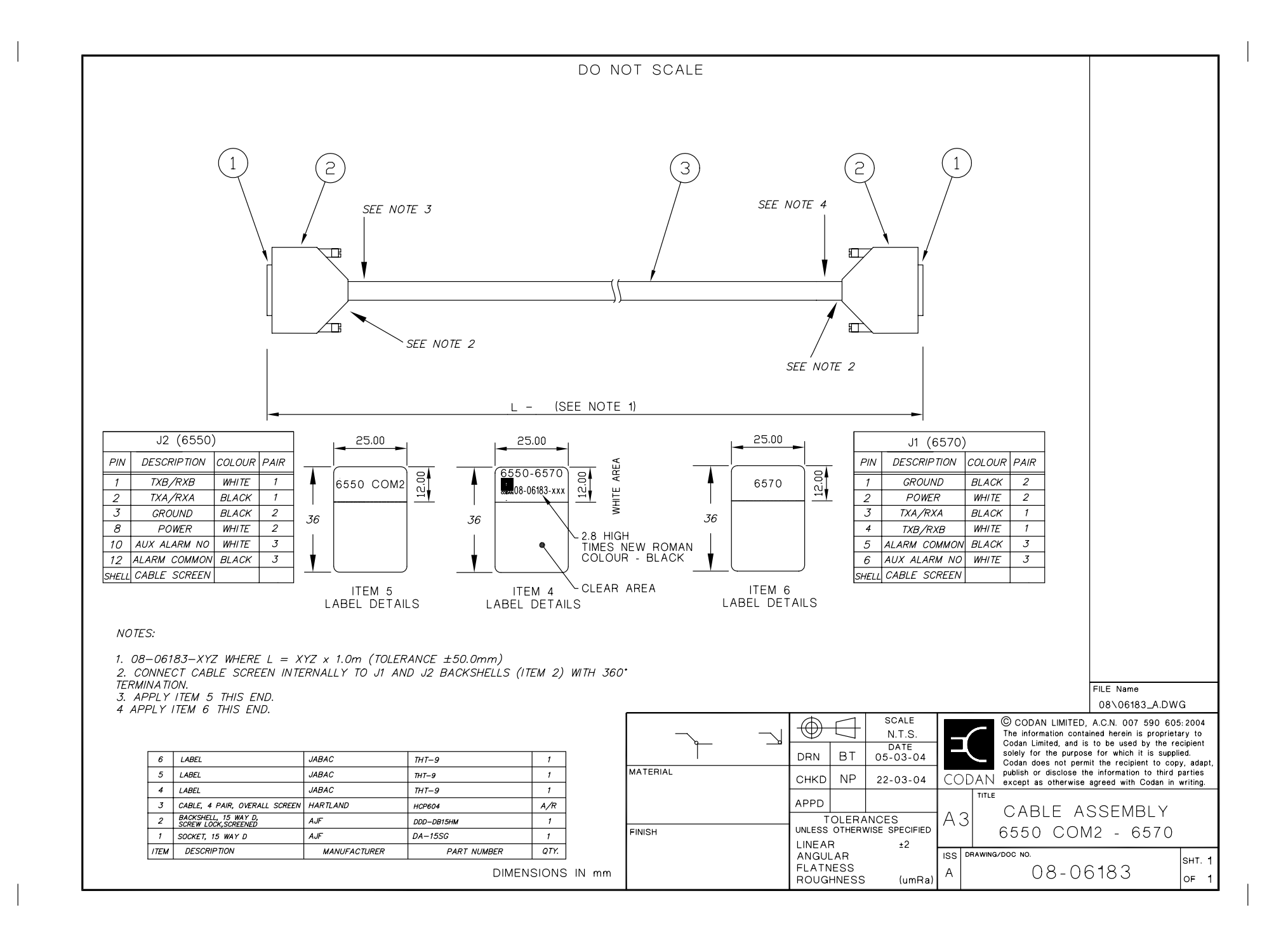

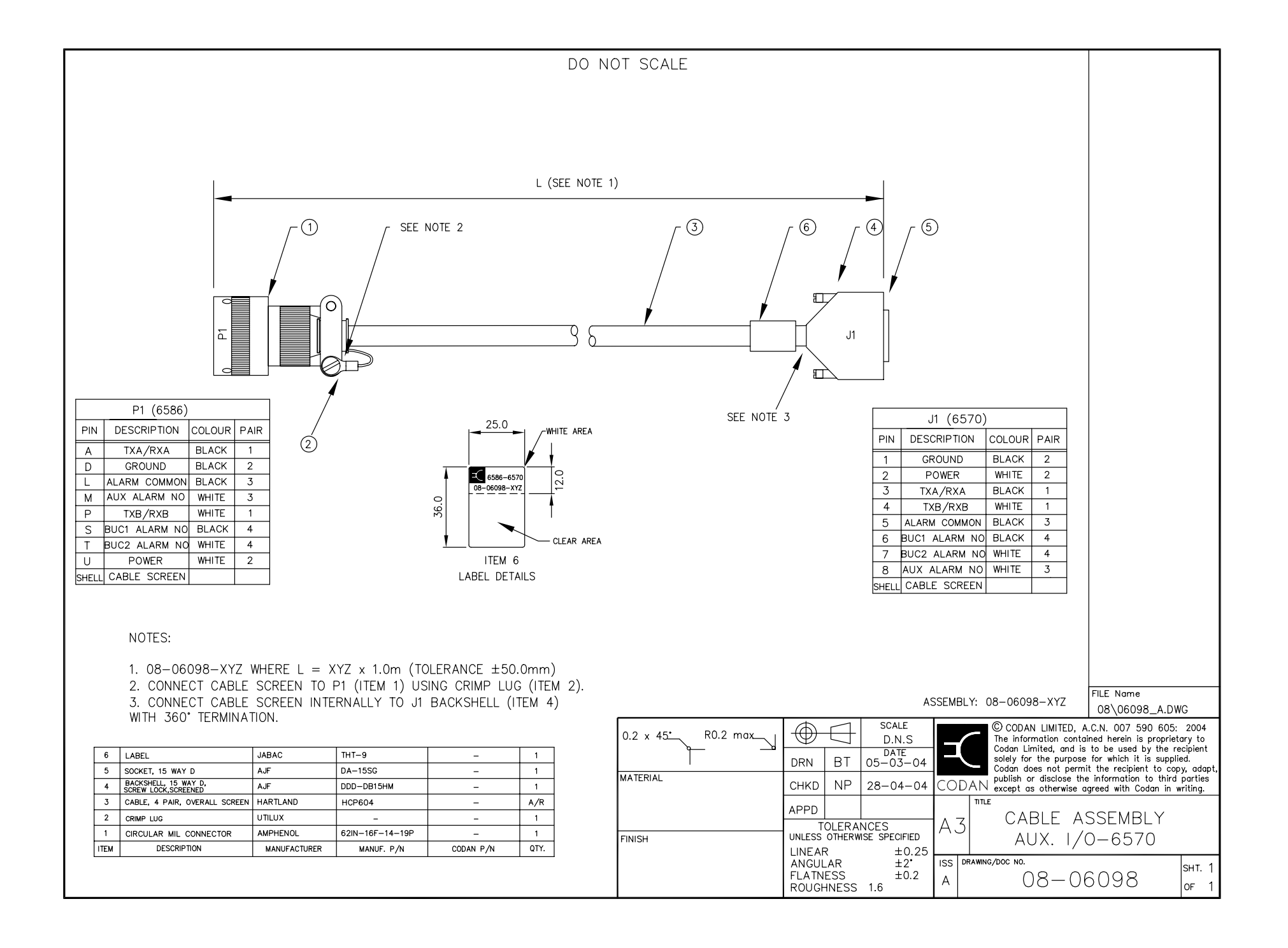

# Appendix A—Definitions

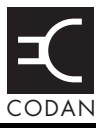

#### This section contains the following topics:

Standards and icons (62) Acronyms and abbreviations (63) Units (64) Unit multipliers (65) About this issue (66)
### Standards and icons

CAUTION

The following standards and icons are used in this guide:

| This typeface | Means                                                         |
|---------------|---------------------------------------------------------------|
| BOLD/Bold     | a button, LED, text from a screen display, or connector       |
| Italic        | a cross-reference or text requiring emphasis                  |
| This icon     | Means                                                         |
|               | a step within a task                                          |
| NOTE          | the text provided next to this icon may be of interest to you |

proceed with caution as your actions may

lead to loss of data, privacy or signal quality

# Acronyms and abbreviations

| This term  | Means                                              |
|------------|----------------------------------------------------|
| ASCII      | American standard code for information interchange |
| BUC        | block up converter                                 |
| DC         | direct current                                     |
| EMC        | electromagnetic compatibility                      |
| FSK        | frequency shift keying                             |
| IF         | intermediate frequency                             |
| LNB        | low noise block converter                          |
| LCD        | liquid crystal display                             |
| LED        | light emitting diode                               |
| LO         | local oscillator                                   |
| M&C<br>M/C | monitor and control                                |
| MS         | military standard                                  |
| NV         | non-volatile                                       |
| PA         | power amplifier                                    |
| PC         | personal computer                                  |
| PCB        | printed circuit board                              |
| RF         | radio frequency                                    |
| R&TTE      | radio and telecommunications terminal equipment    |
| SELV       | safety extra low voltage                           |
| TDMA       | time division multiple access                      |

| This term | Means                  |
|-----------|------------------------|
| TRF       | transmit reject filter |
| Tx        | transmit               |

# Units

| Measurement | Unit                         | Abbreviation |
|-------------|------------------------------|--------------|
| Attenuation | decibel                      | dB           |
| Data rate   | bits per second              | bps          |
| Frequency   | hertz                        | Hz           |
| Power       | decibels relative to<br>1 mW | dBm          |
| Power       | watt                         | W            |
| Temperature | degrees Celsius              | °C           |
| Voltage     | volt                         | V            |
| Weight      | gram                         | g            |

# **Unit multipliers**

NOTE Units are expressed in accordance with ISO 1000:1992 'SI units and recommendations for the use of their multiples and of certain other units'.

| Unit | Name  | Multiplier |
|------|-------|------------|
| М    | mega  | 1000000    |
| k    | kilo  | 1000       |
| m    | milli | 0.001      |

# About this issue

This is the second issue of the Hand-held and Remote Controllers 6560/6570 User Guide. It provides compliance information and safety notices for the equipment.

#### Associated documents

This guide is one of a series of documents associated with the controllers. The other documents are:

- L-Band IF Transceiver 6700/6900 series User Guide (Codan part number 15-44017-EN)
- Satellite Communication Equipment Installation Handbook (Codan part number 15-44016-EN)
- L-Band IF Interface Unit 6550 User Guide (Codan part number 15-44020-EN)
- L-Band IF Transceiver Redundancy Controller 6586 Reference Manual (Codan part number 15-44022-EN)
- Declaration of Conformity for the 6560 Hand-held Controller (Codan part number 19-40102)
- Declaration of Conformity for the 6570 Remote Controller (Codan part number 19-40103)

# Index

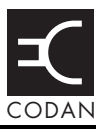

### Α

alarm interface connector 27 Auxiliary Menu 36

#### В

BUC button 13
BUC firmware part number (Identity Menu) 45
BUC firmware version (Identity Menu) 45
BUC interface connector 26
BUC model number (Identity Menu) 44
BUC serial number (Identity Menu) 44
BUC serial number (Identity Menu) 44
BUC settings 24
BUC temperature (Operational Menu) 49
BUC temperature fault (Faults Menu) 42
BUC temperature min/max (Operational Menu) 49
Burst power (Operational Menu) 48
Burst power min/max (Operational Menu) 49
Burst power threshold (Main Menu) 46
buttons 12

### С

cables remote controller 24 CE-compliant operation 7, 36 Comms to BUC1 (Connection Menu) 38 Comms to BUC2 (Connection Menu) 39 compliance electromagnetic compatibility and safety notices 7 earth symbols 8 electrical safety 7 electromagnetic compatibility 7 European Radio and Telecommunications **Terminal Equipment Directive 5** health requirements 6 product marking and labelling 5 connect external monitoring equipment 30 hand-held controller 20 remote controller 28

Connection Menu 38 connectors remote controller 25 Control Menu 40

### D

Data buttons 12 default screen 12 disconnect hand-held controller 22

### Ε

earthing the remote controller 23 electromagnetic compatibility and safety notices compliance earth symbols 8 electrical safety 7 electromagnetic compatibility 7 environmental specifications 15 European Radio and Telecommunications Terminal Equipment Directive compliance 5 health requirements 6 product marking and labelling 5

#### F

Fan fault (Faults Menu) 41 fault finding technical assistance 54 faults indicated by LEDs 55 indicated by screen messages 56 Faults Menu 41 front panel 11

#### I

Identity Menu 44 IF compensation frequency (Main Menu) 48 install hand-held controller 20 remote controller 28 Internal fault (Faults Menu) 43

### L

L-Band transceivers 17 LCD adjust contrast 51 description 12 LEDs 13 lightning protection 23 LNB fault (Faults Menu) 44 LO PCB hardware and firmware build standards (Identity Menu) 45 Local oscillator (Auxiliary Menu) 36 Local oscillator lock fault (Faults Menu) 43

#### Μ

M&C PCB hardware and firmware build standards (Identity Menu) 45 Main Menu 45 mechanical specifications 15 Menu buttons 12 menus 34 Auxiliary 36 Connection 38 Control 40 description of items 36 Faults 41 Identity 44 Main 45 **Operational** 48 Reset 49 mounting the remote controller 23

#### 0

Online state (Control Menu) 41 Operational Menu 48 Output power (Operational Menu) 48

#### Ρ

PA fault (Faults Menu) 41 power 15 Power supply hardware build standards (Identity Menu) 45

### R

Redundancy controller fault (Faults Menu) 44 Redundancy mode (Auxiliary Menu) 37 Reset BUC (Reset Menu) 49 Reset BUC to default values (Reset Menu) 50 Reset latched faults (Reset Menu) 49 Reset Menu 49 RF compensation frequency (Main Menu) 47 RF PCB hardware and firmware build standards (Identity Menu) 45 RS485 termination (Auxiliary Menu) 38

# S

Serial data bits (Auxiliary Menu) 37 Serial data rate (Auxiliary Menu) 37 Serial echo (Auxiliary Menu) 38 serial interface 16 Serial packet address (Auxiliary Menu) 38 Serial parity (Auxiliary Menu) 37 Serial protocol (Auxiliary Menu) 37 Serial stop bits (Auxiliary Menu) 37 size 15 specifications environmental 15 mechanical 15

### Т

technical assistance numbers 54 Terminate bus (Connection Menu) 39 Transmit attenuation (Main Menu) 45 Transmit default (Auxiliary Menu) 36 Transmit power fault (Faults Menu) 42 Transmit power threshold (Main Menu) 46 Transmit state (Control Menu) 40

#### W

weight 15

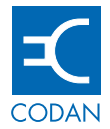

www.codan.com.au

#### **Head Office**

Codan Limited ABN 77 007 590 605 81 Graves Street Newton SA 5074 AUSTRALIA Telephone +61 8 8305 0311 Facsimile +61 8 8305 0411

asiasales@codan.com.au

Codan (UK) Ltd Gostrey House Union Road Farnham Surrey GU9 7PT UNITED KINGDOM Telephone +44 1252 717 272 Facsimile +44 1252 717 337

uksales@codan.com.au

Codan US, Inc. 10660 Wakeman Court Manassas VA 20110 USA Telephone +1 703 361 2721 Facsimile +1 703 361 3812

ussales@codan.com.au

Codan Limited ABN 77 007 590 605 105 Factory Road Oxley Qld 4075 AUSTRALIA Telephone +61 7 3716 6333 Facsimile +61 7 3716 6350

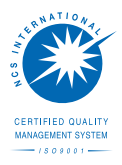